# **TELEFONNÍ LINKA PREMIUM** PRŮVODCE NASTAVENÍM SLUŽBY MEET-ME KONFERENCE

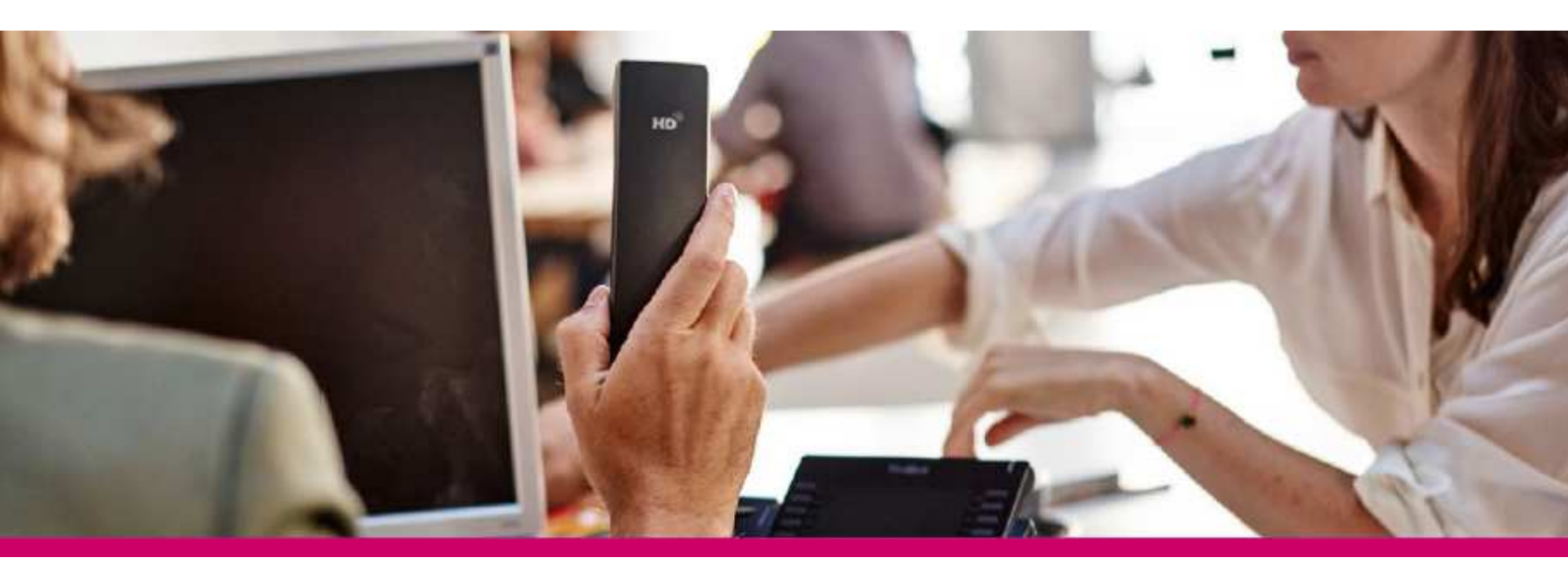

# ÚVOD

Služba poskytuje komfortní plánované audio konference stejně jako jednoduché konference bez rezervace. Jednoduchý webový klient pro moderátora může být spuštěn z přímo z webového portálu a lze díky němu účastníky konference monitorovat, ovládat i přidávat.

# PŘIHLÁŠENÍ

Pro ovládání služby Meet-Me konference je třeba se přihlásit do portálu Můj T-Mobile jako moderátor služby.

K přihlášení použijte údaje, které jste obdrželi při aktivaci služby na přístupové kartě k Telefonní lince Premium určené pro moderátora Meet-Me konference.

Upozornění: Přístupové jméno a Heslo jsou vaše osobní údaje opravňující k využívání všech služeb, proto tyto údaje chraňte před případným zneužitím.

Pro správné fungování vybraných funkcí bude systém automaticky na váš počítač instalovat podporu jazyka Java.

Na Můj T-Mobile vyberte v rozbalovacím menu na pravé straně položku Služby -> Nastavení pevné linky -> Pokročilá VoIP nastavení.

# HLAVNÍ MENU SLUŽBY

Informace o vaší službě Meet-Me konference naleznete v záložce Meet-Me konference. Zde můžete například vytvářet nové konference nebo zobrazit nahrané konference.

Spustit... • Nápověda - Domů

Cesta: Hlavní stránka/Meet-Me konference

# $\mathbf{T} \cdots$

|                                        |                                                                                                    | Vitejte, 420273132975 420273132975 (Odhläsit se)                                                 |
|----------------------------------------|----------------------------------------------------------------------------------------------------|--------------------------------------------------------------------------------------------------|
|                                        |                                                                                                    |                                                                                                  |
| Profil                                 | Meet-Me konference                                                                                     |                                                                                                  |
| Příchozí hovory                        | Základní možnosti                                                                                      | Pokročilé možnosti                                                                               |
| Odchozí hovory                         | Konference<br>Tato položka slouží k vytváření a správě konferenčních hovorů.                           | Konferenční mosty.<br>Tato položka slouží k zobrazení konferenčních mostů, které máte přiřazené. |
| Správa hovorů                          | Nahrávky<br>Tato položka slouží pro přístup k nahrávkám konferenčních hovorů a umožňuje jejich správu. |                                                                                                  |
| Volací plány                           |                                                                                                    |                                                                                                  |
| Klientské aplikace                     |                                                                                                    |                                                                                                  |
| Systém zpráv                           |                                                                                                    |                                                                                                  |
| <ul> <li>Meet-Me konference</li> </ul> |                                                                                                    |                                                                                                  |
| Pomůcky                                |                                                                                                    |                                                                                                  |
|                                        |                                                                                                    |                                                                                                  |
|                                        |                                                                                                    |                                                                                                  |
|                                        |                                                                                                    |                                                                                                  |
|                                        |                                                                                                    |                                                                                                  |

Konference - tato položka slouží k vytváření a správě konferenčních hovorů. Nahrávky - tato položka slouží k zobrazení seznamu nahrávek konferenčních hovorů. Konferenční mosty - tato položka slouží k zobrazení konferenčních mostů, které máte k dispozici.

# VYTVOŘENÍ NOVÉ KONFERENCE A ÚPRAVA EXISTUJÍCÍ

Jedna konferenční místnost s názvem MyRoom je vytvořena automaticky při objednání služby – tuto místnost nemažte! V případě potřeby, můžete vytvořit další konferenční místnosti podle níže uvedeného postupu. Cesta: Hlavní stránka/Meet-Me konference/Konference

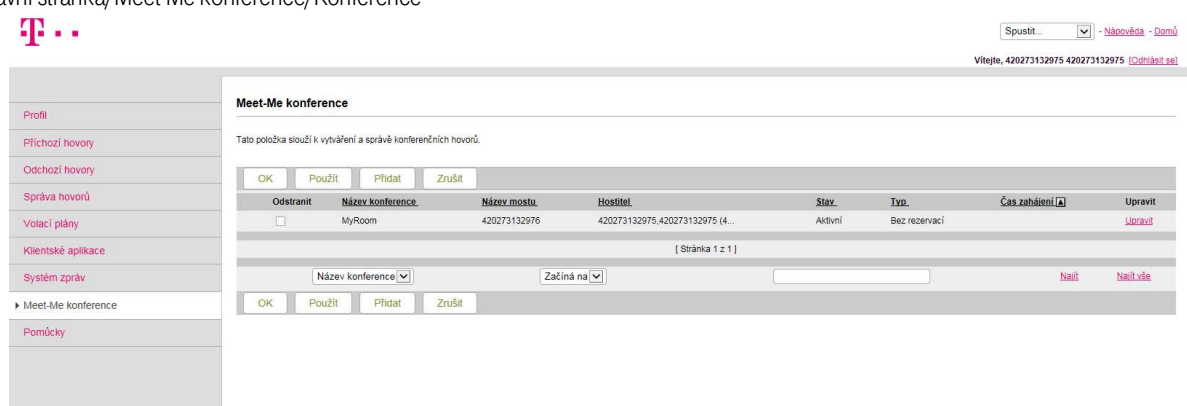

- 1) Stiskněte tlačítko "Přidat"
- 2) Vyplňte formulářová pole dle vašich požadavků a stiskněte "OK". Pole označená \* jsou povinná.

Vytvořenou konferenci můžete kdykoliv změnit kliknutím na její název.

| $\mathbf{T} \cdots$                | Spusiti                                                                                                    |
|------------------------------------|----------------------------------------------------------------------------------------------------|
| Profil<br>Příchozí hovory          | Meet-Me konference - Přidání položky<br>Na kléo stránce můžete vytvolit novou konferenci.                                                                                                    |
| Odchozí hovory<br>Správa hovorů    | OK Zrušit                                                                                                    |
| Volací plány<br>Klientské aplikace | Konterenční mosti (1202281329702 V)<br>* Název konterence:<br>Kód účtu:                                                                                                    |
| Systém zpráv<br>Meet-Me konference | Předpokládaný počet účastníků :<br>Při zapojení zitumit všechny účastníky Ukončit konferenci při odhlášení moderátora                                                                                |
| Pomůcky                            | Konferenci musi zahigi modetator<br>  Zapnout bezpečnostni kłód PIN<br>  Powli telenéčni klod PIN<br>  Kóyź se účastnici zapoji do konference nebo ji opusti: @ Pfervát tahrané jméno ○ Bez oznámení |
|                                    | Podrobnosti plánování<br>Doba konference:<br>Počáteční datum [19-4-2016] (dot-mm-mm)<br>* Koncové datum: @ Nikdy<br>Datum [19-5-2016] (dot-mm-mm)                                                    |
|                                    | OK Zrušit                                                                                                    |

# **PŘIHLÁŠENÍ DO KONFERENCE**

Potřebné informace pro přihlášení do konference najdete na stránce detailu jednotlivých konferencí po kliknutí na její název. Celkový počet účastníků konference nesmí přesáhnout počet portů daného konferenčního mostu Cesta: Hlavní stránka/Meet-Me konference/Konference

|                    | Meet-Me konference - Modifikace položky                                                                                                    |  |  |
|--------------------|----------------------------------------------------------------------------------------------------|--|--|
| Profil             |                                                                                                    |  |  |
| Příchozí hovory    | Na teto strance muzete upravit stavaju: komerenci.                                                                                                    |  |  |
| Odchozí hovory     | Uloženo                                                                                                    |  |  |
| Správa hovorů      | OK Použit Odstranit Zrušit                                                                                                    |  |  |
| Volaci plány       | Profil Účastníki Vlastní podravy                                                                                                    |  |  |
| Klientské aplikace |                                                                                                    |  |  |
| Systém zpráv       | Nåzev mostu: 420273122976                                                                                                    |  |  |
| Meet-Me konference | * Näzev konference:   Pokus ×                                                                                                    |  |  |
| Pomůcky            | Předpokládaný počet účastníků:                                                                                                    |  |  |
|                    | Ph zapojeni zitumit všechny účastniky                                                                                                    |  |  |
|                    | Ukončit konferenci pri dotli ašeni moderátora                                                                                                    |  |  |
|                    | Konferenci musi zahajit moderator                                                                                                    |  |  |
|                    | Zapnout bezpečnostní kód PIN                                                                                                    |  |  |
|                    | Povolt jedinečný venthkator                                                                                                    |  |  |
|                    | Kdyz se ucastnici zapoji do konterence nebo ji opusti: @ Přehrát tón O Přehrát nahrané jiméno O Bez oznámení                                                                           |  |  |
|                    | 19D. Oʻjednorázová OʻOpakující se 🕑 Bez rezervací                                                                                                    |  |  |
|                    | Podrobnosti plánování                                                                                                    |  |  |
|                    | Doba konference:                                                                                                    |  |  |
|                    | Počatečni datum: 19-4-2016 🔲 (dd-mm-rrrr)                                                                                                    |  |  |
|                    | * Koncové datum:   Nikdy                                                                                                    |  |  |
|                    | O Datum 19-5-2016 🔲 (dd-mm-rm)                                                                                                    |  |  |
|                    |                                                                                                    |  |  |
|                    | Přistup ke konferenci                                                                                                    |  |  |
|                    | Telefonni číslo: 273132976                                                                                                    |  |  |
|                    | ID konterience: 3/4/4/40<br>Beznečnostvi PN: 36/11                                                                                                    |  |  |
|                    | Zavolepte mi nymi: https://sopveb.t-mobile.cz/Decomet-me-moderatoricalimenowi/index.jsp?goin=420273132976@jms.t-mobile.cz/420273132975@jms.t-mobile.cz/00c00D02&country=Cz&language=cs |  |  |
|                    | - Přístup modnrátora                                                                                                    |  |  |
|                    |                                                                                                    |  |  |
|                    | Telefonni číslo: 273132976 Spustit klientskou aplikaci Moderátor                                                                                                    |  |  |
|                    | Pobočková linka: None<br>El M. moderáber 700 E.                                                                                                    |  |  |
|                    | Bezpenosti PN/3611                                                                                                    |  |  |
|                    |                                                                                                    |  |  |
|                    | OK Použit Odstrant Zrušit                                                                                                    |  |  |

V sekci Přístup ke konferenci najdete tyto údaje pro účastníky konference:

- Telefonní číslo telefonní číslo pro volání do konference
- ID konference identifikace konference. Na zadání budete vyzváni po zavolání na telefonní číslo konference.
- Bezpečnostní PIN (pokud je zaškrtnuto pole "Zapnout bezpečnostní kód PIN") na zadání budete vyzváni po zavolání na telefonní číslo konference.
- Zavolejte mi nyní odkaz, který slouží pro automatické zavolání účastníkovi konference. Tento odkaz lze poslat např. emailem všem účastníkům. Pokud účastník vyplní své telefonní číslo do formulářového pole, bude automaticky do konference připojen.

## V sekci Přístup moderátora najdete tyto údaje pro účastníky konference:

- Telefonní číslo telefonní číslo pro volání do konference
- Pobočková linka interní číslo konference (pokud je zadáno)

- PIN moderátora na zadání budete vyzváni po zavolání na telefonní číslo konference. Slouží pro přihlášení jako moderátor konference.
- Bezpečnostní PIN (pokud je zaškrtnuto pole "Zapnout bezpečnostní kód PIN") na zadání budete vyzváni po zavolání na telefonní číslo konference.
- Spustit klientskou aplikaci spustí aplikaci pro moderování konference

## Přihlášení jako standardní účastník:

- 1) Vytočte telefonní číslo Meet-Me konference.
- 2) Po vyzvání zadejte na klávesnici telefonu číslo konference a stiskněte #.
- 3) Po vyzvání zadejte na klávesnici telefonu PIN konference (pouze v případě, že je vyžadován) a stiskněte #.

## Přihlášení jako moderátor konference:

- 1) Vytočte telefonní číslo Meet-Me konference.
- 2) Po vyzvání zadejte na klávesnici telefonu číslo konference a stiskněte #.
- 3) Po vyzvání zadejte na klávesnici telefonu PIN konference (pouze v případě, že je vyžadován) a stiskněte #.
- 4) Zadejte na klávesnici telefonu znak \*. Po vyzvání zadejte číslo 9 a následně PIN moderátora a stiskněte #.

Pozn. Jako moderátor se můžete přihlásit také zadáním PINu moderátora přímo v bodě č. 2)

# OVLÁDÁNÍ KONFERENCE POMOCÍ APLIKACE MODERÁTORA

Klientská aplikace Moderátor konferenčních hovorů je jednoduchý produkt ke správě konferenčních hovorů, určený pro moderátory konferencí. Tato aplikace má intuitivní uživatelské rozhraní pro řízení konferencí a jejich účastníků.

Pomocí této klientské aplikace můžete zobrazit účastníky konference, vyzvat dalšího uživatele, aby se připojil ke konferenci, zahájit nebo ukončit nahrávání konference, zahájit nebo ukončit režim Přednáška, uzamknout nebo odemknout konferenci a ukončit konferenci. Také můžete provádět akce týkající se jen vybraných účastníků, například dočasně ztlumit některého účastníka nebo přidržet spojení s ním. Každou konferenci může řídit několik moderátorů.

## **Číselnice**

Použijte Číselnici, "Zavolat účastníkovi", a přizvěte nové účastníky do konference.

## **Detaily Konference**

Klientská aplikace Moderátor konferenčních hovorů zobrazuje následující informace o konferenci:

- Jméno Konference
- Číslo konferenčního mostu (celé číslo nebo zkrácenou volbu)
- Bezpečnostní klasifikaci
- ID Konference
- PIN Moderátora
- Bezpečnostní PIN

Poznámka: Pokud není pro konferenci povolen Bezpečnostní PIN, tak je pole Bezpečnostní PIN prázdné.

## Tlačítka v záhlaví

Tlačítka v záhlaví slouží k řízení konference. Pomocí tlačítek v záhlaví můžete zahájit režim Přednáška a nahrát, uzamknout nebo ukončit konferenci.

Poznámka: Pokud nejste připojeni ke konferenci, jsou tlačítka v záhlaví neaktivní. Historie událostí

Stisknutím tohoto tlačítka zobrazíte posledních 15 událostí.

# Moderator konference - Windows Internet Explorer provided by T-...

## Režim Přednáška (Zapnuto/Vypnuto) 🚈

Toto tlačítko slouží k zahájení nebo ukončení režimu Přednáška. Při zahájení režimu Přednáška se automaticky ztlumí všichni účastníci. Dokud není tento režim ukončen, nemohou si účastníci ztlumení své linky zrušit.

Poznámka: Moderátor může během režimu Přednáška selektivně zrušit ztlumení linky některého uživatele. Tato funkce se typicky využívá při webových seminářích.

## Nahrávání (Zahájit/Přerušit/Obnovit/Ukončit) 🥏

Toto tlačítko slouží k nahrání konference.

## Zamknout/Odemknout konferenci

Toto tlačítko slouží k uzamčení nebo odemčení konference. Když je konference uzamčená, nemohou se k ní připojovat další účastníci.

## Automatický Režim Přednáška 📥

Tato ikona značí, že konference je v automatickém režimu Přednáška. Když je v konferenci více než 147 účastníků, spustí se tento režim automaticky a všichni účastníci jsou ztišeni. Jakmile se tento režim nastaví, nelze ho již zrušit. Poznámka: V automatickém režimu Přednáška může být zrušeno ztišení maximálně pro 100 účastníků.

## Přehrát bezpečnostní oprávnění konference

Toto tlačítko slouží k přehrání bezpečnostního oprávnění konferenčního mostu.

## Ukončit konferenci 🦨

Toto tlačítko slouží k ukončení konference.

## Moderátoři a účastníci

Každý moderátor nebo účastník je zobrazen na samostatném řádku, ve kterém je uvedeno jeho jméno (je-li v uživatelském profilu zadané), telefonní číslo a stav hovoru.

## Tlačítka akcí

Tato tlačítka se objeví na řádku moderátora nebo účastníka, když na něj umístíte kurzor. Tlačítko se zobrazí jen tehdy, pokud lze příslušnou akci skutečně provést.

- Ztlumit / Zrušit ztlumení
- Při kliknutí na tlačítko ZTLUMIT dojde ke ztlumení moderátora nebo účastníka a aktivaci tlačítka ZRUŠIT ZTLUMENÍ.
- Přidržet/Uvolnit
   Při kliknutí na tlačítko PŘIDRŽET dojde k přidržení spojení s účastníkem nebo moderátorem a aktivaci tlačítka UVOLNIT.
   Poznámka: Při přidržení spojení s účastníkem přestane být tlačítko ZTLUMIT aktivní, protože přidržení hovoru má přednost před jeho ztlumením.
- Ukončit

Při kliknutí na tlačítko UKONČIT dojde k odpojení účastníka nebo moderátora od konference a ukončení jejich hovoru.

# OVLÁDÁNÍ KONFERENCE POMOCÍ DTMF VOLBY

## DTMF volby pro moderátora

Přehrání možností DTMF voleb a jejich zadání lze vyvolat kdykoliv stisknutím znaku \*. Volby DTMF:

- \* přehraje možnosti menu
- 1 ztlumení mikrofonu
- 2 seznam účastníků
- 3 zapnutí a vypnutí režimu přednášky
- 4 uzamčení konference
- 5 záznam konference
- 6 přizvání nového účastníka konference
- 8 ukončení konference
- # návrat do konference

## DTMF volby pro účastníka konference

Přehrání možností DTMF voleb a jejich zadání lze vyvolat kdykoliv stisknutím znaku \*. Volby DTMF:

- \* přehraje možnosti menu
- 1 ztlumení mikrofonu
- 2 seznam účastníků
- 9 přihlášení jako moderátor
- # návrat do konference

### Poznámka:

Pokud znáte DTMF volbu požadované funkce, stačí stisknout kombinaci znaku \* a příslušného čísla. Např. \*9 pro přihlášení jako moderátor.